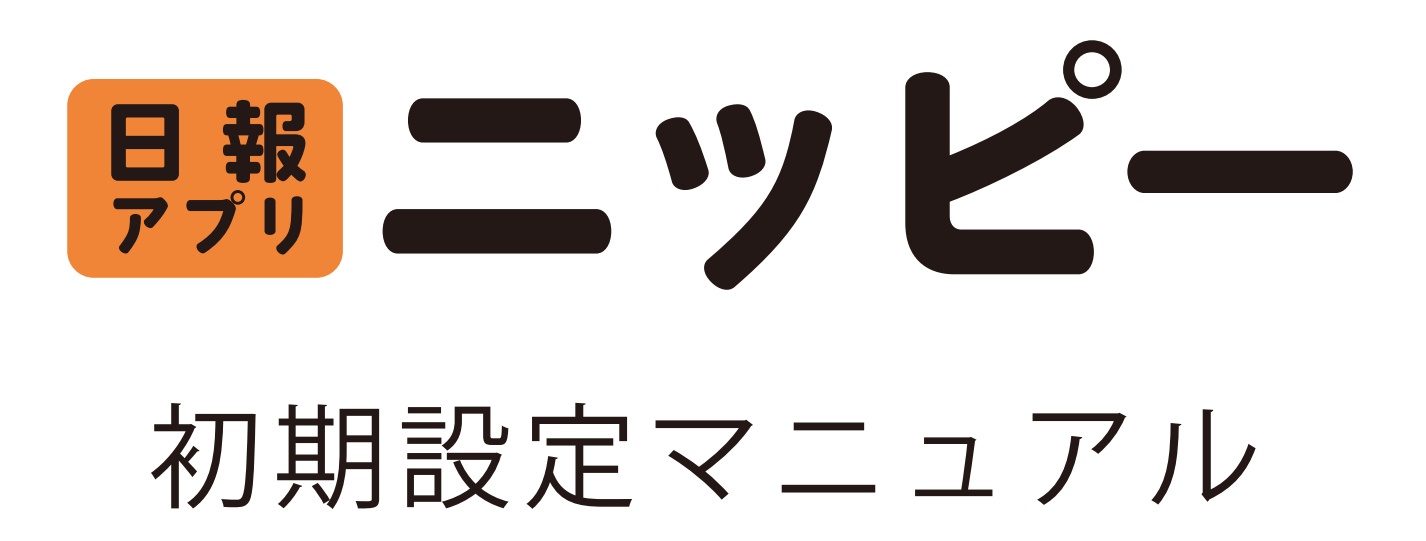

株式会社アンセティック

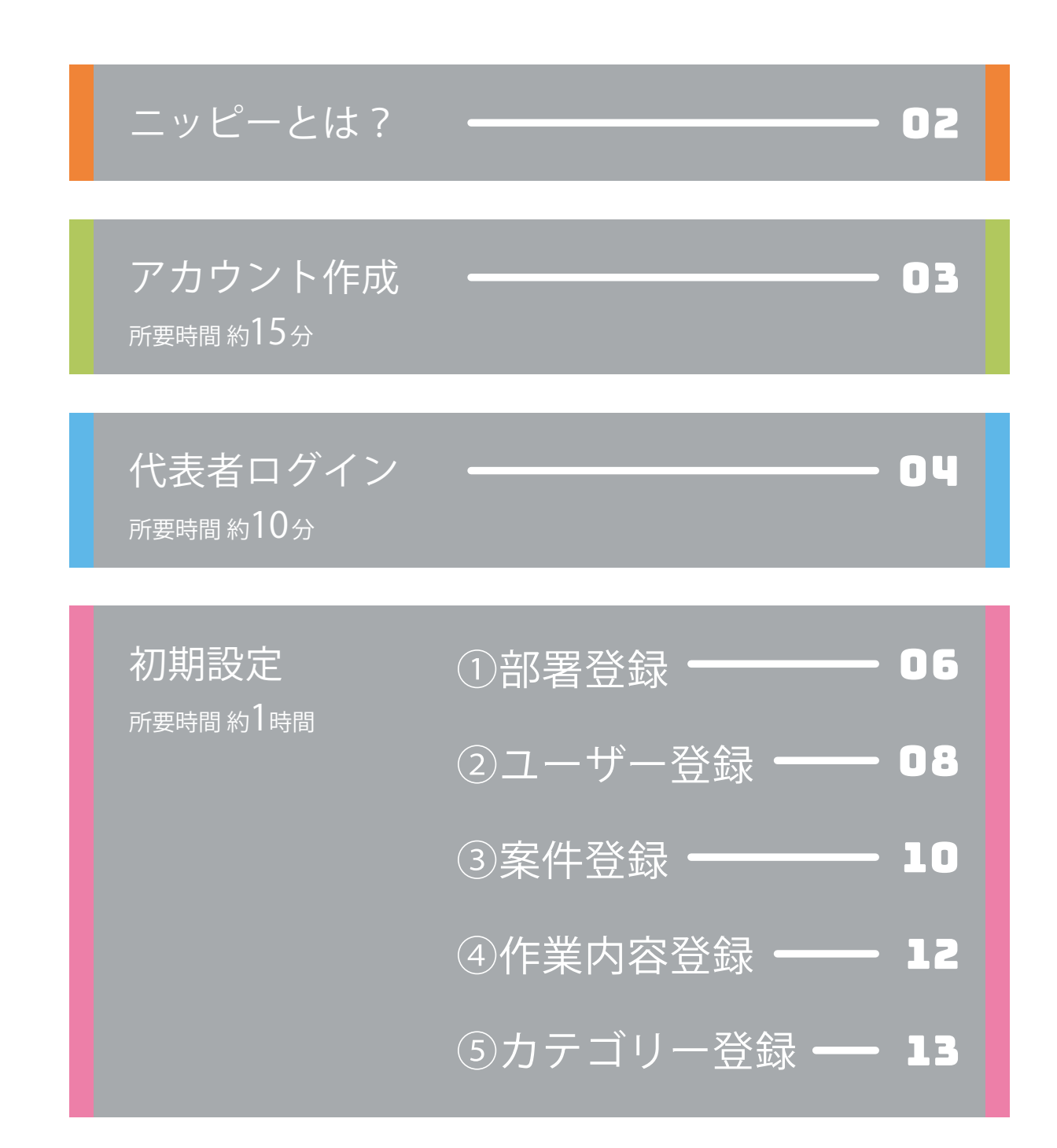

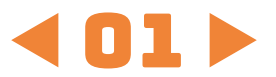

# ニッピーとは

### 簡単日報アプリ

ニッピーはスマホやPCから簡単に日報を出せるアプリケーション です。特に工場や現場のことを考えて作られています。そのためスマ ホやPCが苦手な方も簡単に日報が出せます。さらに「ありがとう」の 感謝の気持ちを送ることもできます。

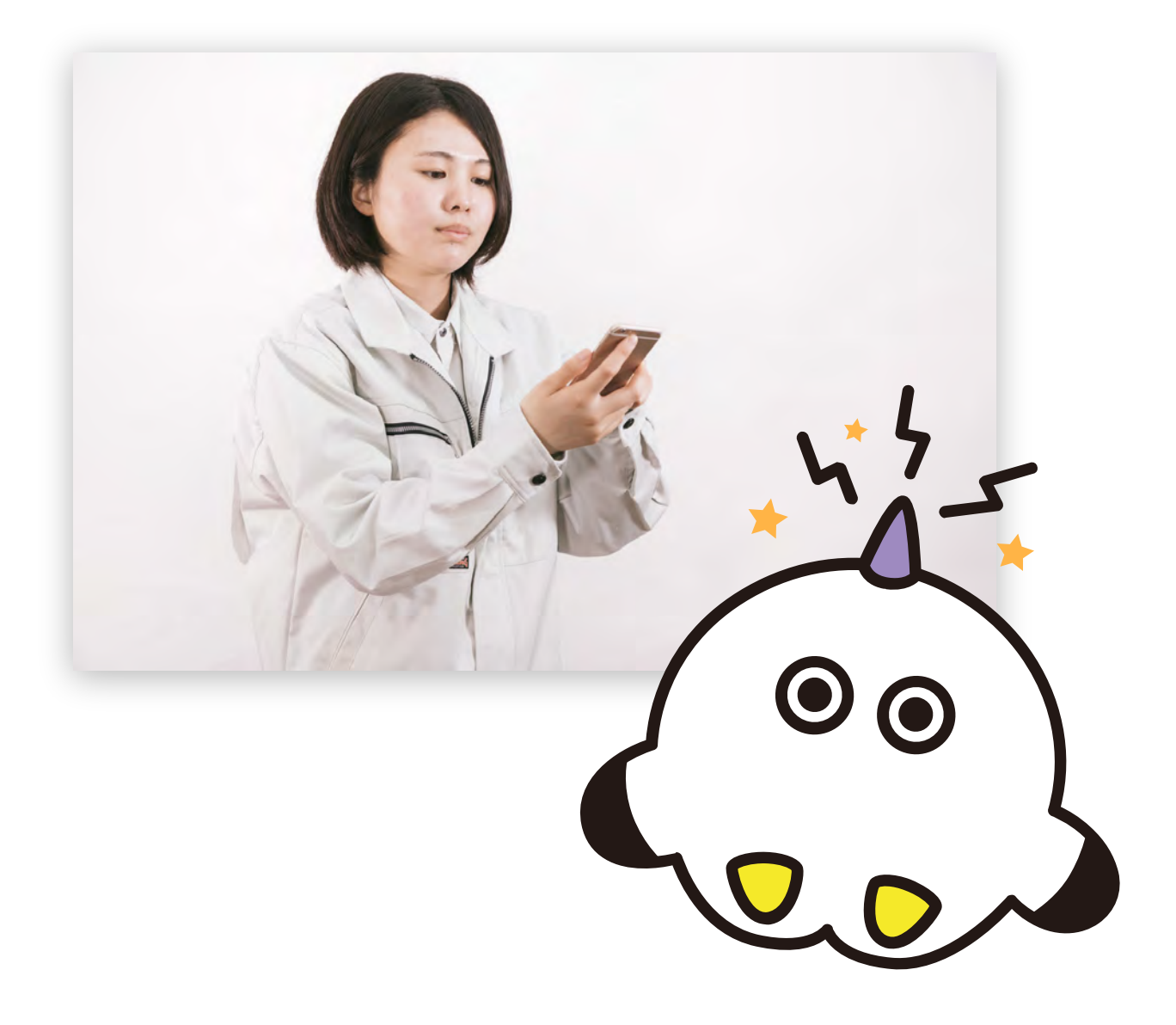

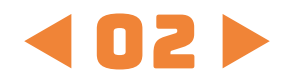

# アカウント作成

所要時間約15分

管理者の方が初期設定を始めるために、まずアカウントの作成を行います。アカウントの作成は、お問い合わせフォームまたはメールの どちらかの窓口から下記の連絡内容をご連絡ください。

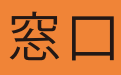

① WEBページのお問い合わせフォームでのご連絡 →http://nippii.info/lp(スクロール最下部)

> ② メールでのご連絡 →ict@craftorch.jp

### 連絡内容

利用企業名 代表者名 利用人数(または利用プラン) 任意の企業ID(※)

※半角英数字、半角記号「-」「\_」「.」「」(スペース)が利用可能 (例:kageyama\_tekkousho)

利用申請後、窓口より開始期間や利用人数を確認させていただきます。確認出来次第ログインに必要な情報をメールにて送付いたします。

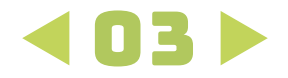

# 代表者ログイン

### 所要時間約10分

次に、代表者の方は『アカウント作成』にて窓口から送られたログ イン情報を用意し、スマホまたはPC(推奨)より以下のURLよりアプ リへ移動します。

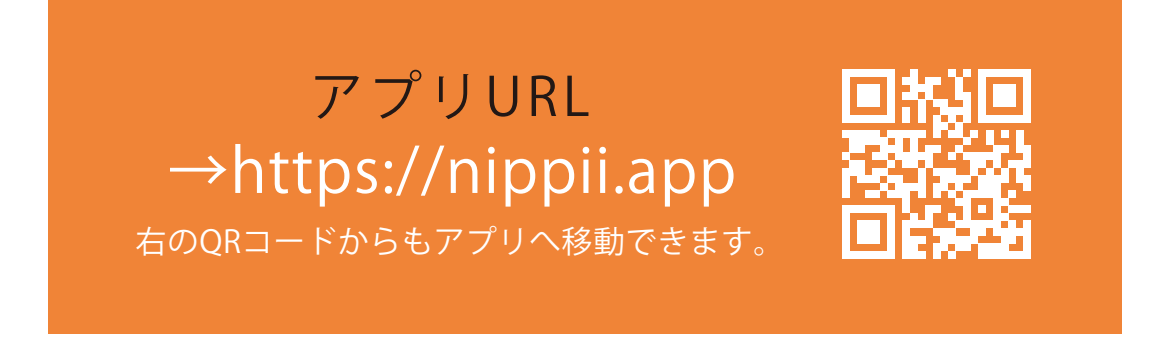

操作画面が表示されるので、<mark>下記の項</mark> <mark>目を入力</mark>してログインしてください。

ログイン情報が不明な場合は、ニッピ 一の窓口までお問い合わせください。

|                   |                 | n            | ippii             |          |  |
|-------------------|-----------------|--------------|-------------------|----------|--|
|                   | ログイン            |              |                   |          |  |
|                   | 企業ID 必須         |              |                   |          |  |
|                   |                 |              |                   |          |  |
| (アカワント作成時に設定したもの) | ユーザID 必須        |              |                   |          |  |
| ユーザID             | 1000            |              |                   |          |  |
| (自由に設定できます)       | パスワード 必須        |              |                   |          |  |
| パスワード             |                 |              |                   |          |  |
| (自由に設定できます)       |                 | <b>D</b> :   | ダイン               |          |  |
|                   |                 |              |                   |          |  |
|                   |                 |              |                   |          |  |
|                   |                 |              |                   |          |  |
|                   |                 |              |                   |          |  |
|                   | <b>谷</b><br>ホーム | 日 <b>6</b> 0 | <b>ゆ</b><br>ありがとう | Q<br>調べる |  |

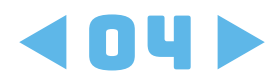

ログインが完了するとホームメニューが表示されます。

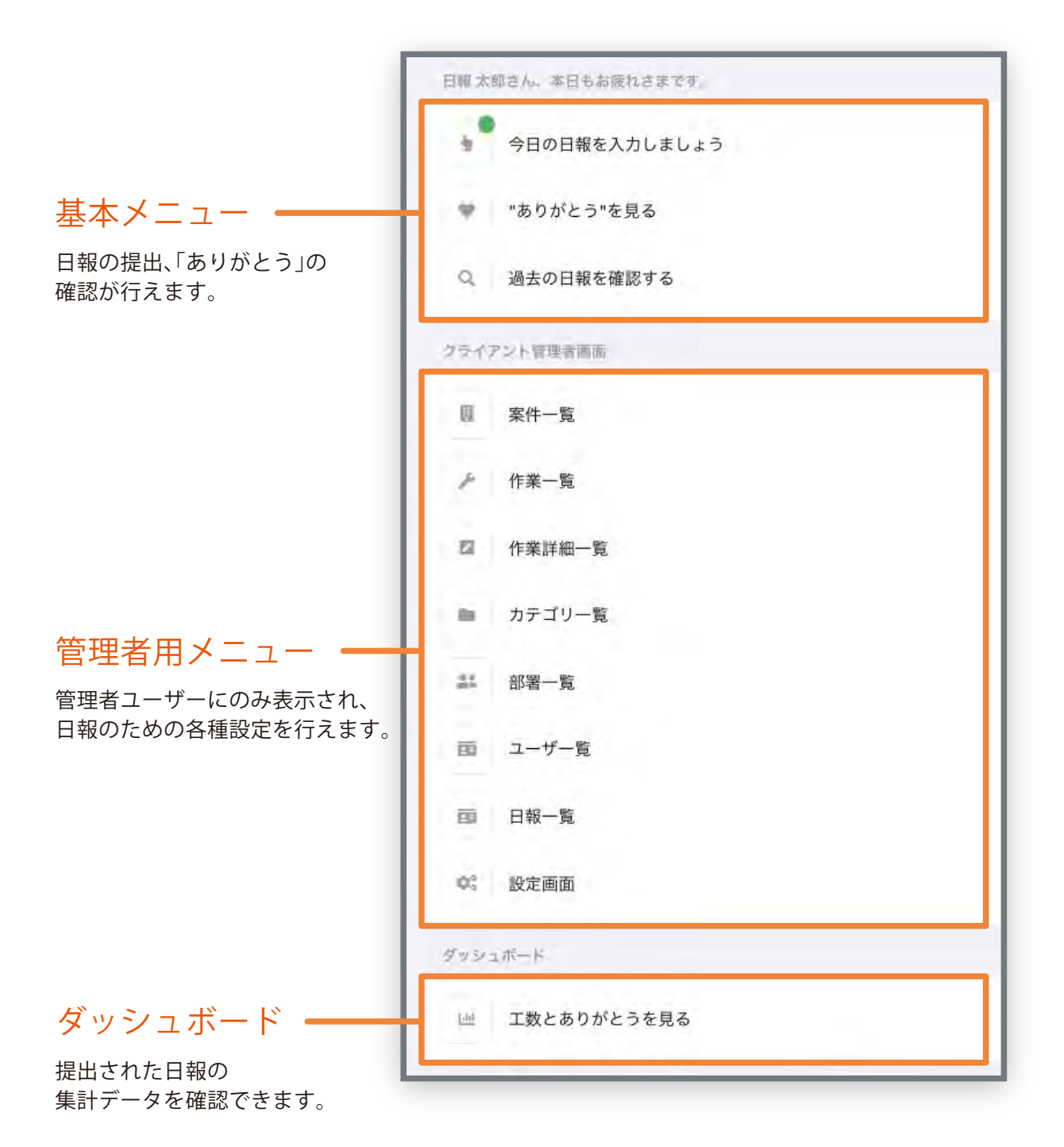

各種項目の詳細については後述します。

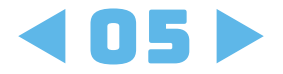

# 初期設定

#### 所要時間約1時間

ニッピーを始めるために 管理者が行う設定は5つあります。 それぞれの設定を順に説明します。

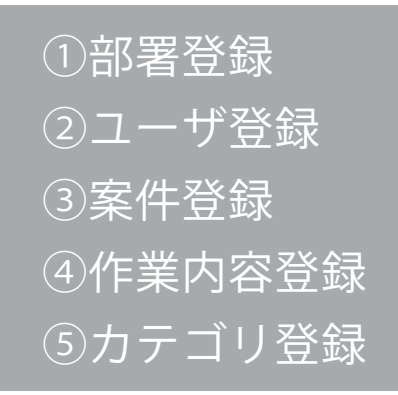

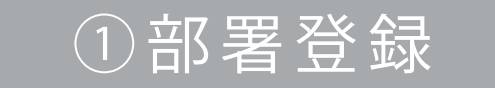

代表者としてログインした ※部署がない場合も「①部 らまずは部署情報を登録し 署登録」の操作を行ってく ていきます。部署情報は初 ださい。 期設定の項目の「②ユーザ 登録」で必要になります。

部署登録 1/3

ホームメニューの『クライア ント管理者画面』内にある 『部署一覧』を開きます。

|    | ● 今日の日報を入力しましょう | 3  |
|----|-----------------|----|
| 1. | "ありがとう"を見る      | \$ |
| c  | 過去の日報を確認する      | *  |
| クラ | イアント管理者画面       |    |
| D. | 案件一覧            | ,  |
|    | 作業一覧            | >  |
| E  | 作業詳細一覧          | 3  |
|    | ローカテゴリー覧        | 3  |
|    | 。 部署一覧          |    |
|    | 〕 ユーザー覧         | >  |
|    | * • •           | Q  |

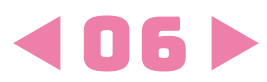

部署登録 2/3

左上の「+新規作成」から部署を登 録していきます。

|        |   | 7. | スト用 |   |  |
|--------|---|----|-----|---|--|
| 部署一管   |   |    |     |   |  |
| + 新規作成 |   |    |     |   |  |
| 部署名    |   |    |     |   |  |
|        |   |    |     |   |  |
|        |   |    |     |   |  |
|        |   |    |     |   |  |
|        |   |    |     |   |  |
|        |   |    |     |   |  |
|        |   |    |     |   |  |
|        |   |    |     |   |  |
|        |   |    |     |   |  |
|        |   |    |     |   |  |
|        |   |    |     |   |  |
|        |   |    |     |   |  |
|        | 4 |    |     | 0 |  |

| 部署登録 3/3 | 部署名を入力し、<br>します。 | 登録をクリック | ※部署がない場合は「部署1」等<br>仮で部署を作成してください。 |
|----------|------------------|---------|-----------------------------------|
|          |                  | テスト用    |                                   |
| 部        | <b>著登録</b>       |         |                                   |
| 84       | 著名 必須            |         |                                   |
|          | 部署 1             |         |                                   |
|          |                  | 登録      |                                   |
|          | -                | -       |                                   |
|          |                  |         |                                   |
|          |                  |         |                                   |
|          |                  |         |                                   |
|          |                  |         |                                   |
|          |                  |         |                                   |
|          |                  |         |                                   |
|          |                  |         |                                   |
|          | * *              |         | Q                                 |
|          | ホーム 日報           | ありがとう   | 調べる                               |

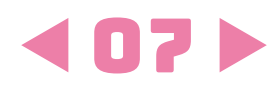

新規に部署が作成されるので、続けて会社の部署を追加していきます。 編集ボタンからいつでも部署名を変更する事ができます。

| 部署一覧   |                 |          |       |      |  |
|--------|-----------------|----------|-------|------|--|
| + 新規作成 |                 |          |       |      |  |
| 部署名    |                 |          | _     |      |  |
| 部署1    |                 | 1        | 編集    |      |  |
| 部署2    |                 | 1        | 編集    |      |  |
| 部署3    |                 | 1        | 編集    |      |  |
|        |                 | _        |       |      |  |
|        |                 |          |       |      |  |
|        |                 |          |       |      |  |
|        |                 |          |       |      |  |
|        |                 |          |       |      |  |
|        |                 |          |       |      |  |
|        |                 |          |       |      |  |
|        |                 |          |       |      |  |
|        |                 |          |       |      |  |
|        |                 |          |       |      |  |
|        |                 |          |       |      |  |
|        | <b>帝</b><br>ホーム | ·<br>● 朝 | ありがとう | Q間べる |  |
|        |                 |          |       |      |  |
|        |                 |          |       |      |  |
|        |                 |          |       |      |  |

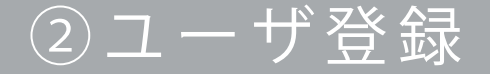

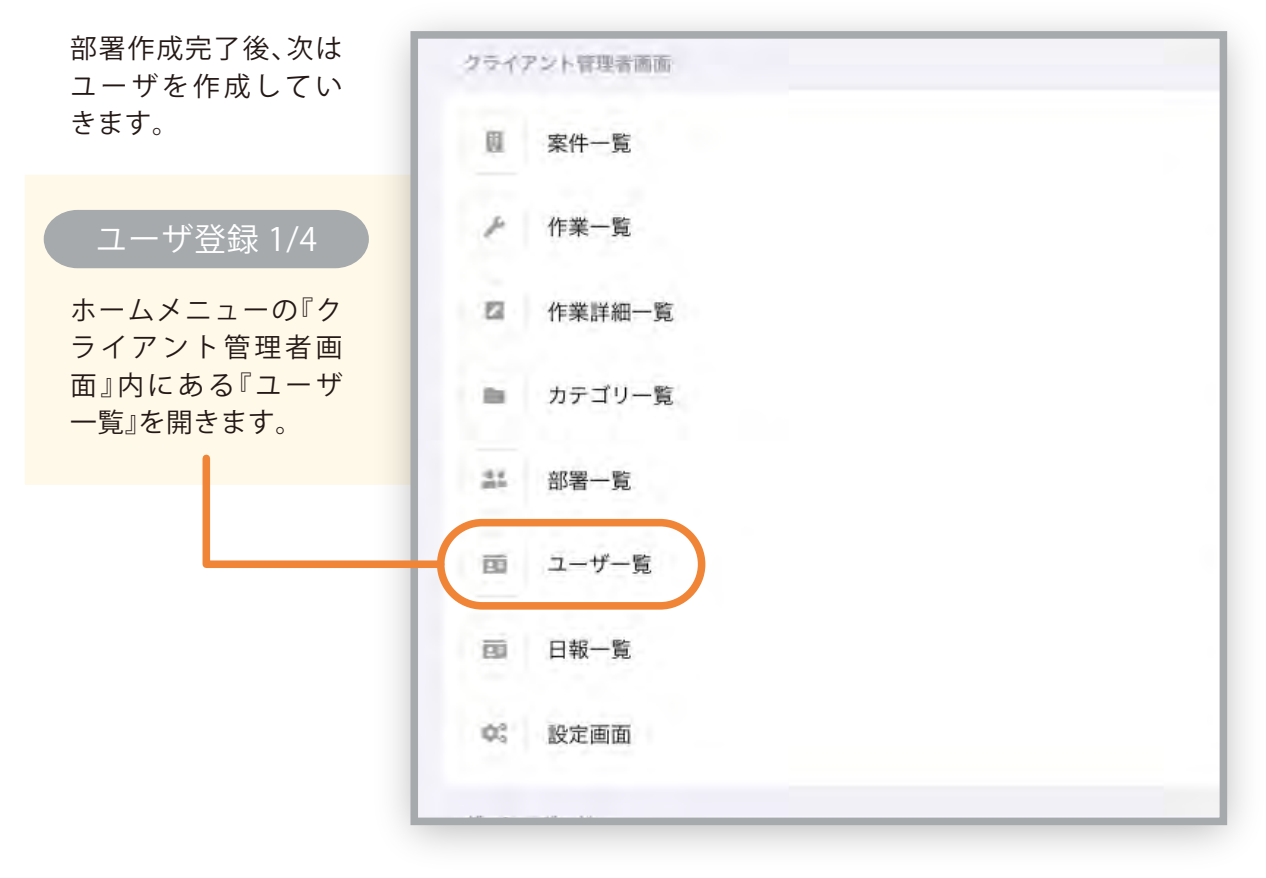

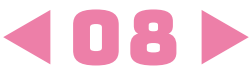

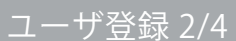

初期状態ではユーザは代表者(管理者)しかいないので部署登録時 と同様に左上の「+新規作成」からユーザを登録します。

|            | テスト用 |          |      |
|------------|------|----------|------|
|            |      |          |      |
| <br>3-7847 | 沒耐▲▼ | 12 m 4 v |      |
| ニッピー管理者    | 管理者  | 有効       | ▶ 編集 |
|            |      |          |      |
|            |      |          |      |
|            |      |          |      |
|            |      |          |      |
|            |      |          |      |
|            |      |          |      |
|            |      |          |      |
|            |      |          |      |
|            |      |          |      |
| *          | ÷ *  | Q.       |      |

\_\_\_\_\_ ユーザ登録 3/4

各項目を入力します。

①部署

作成した部署が表示されるので所属部署を選択。

②ユーザID

ログイン用に任意のユーザIDを指定。 「namae\_myouji」等にしておくと忘れない。

#### ③ユーザ名

日報アプリ上で表示される名前を入力。 「山田太郎」等、一般的には本名を入力。

④パスワード

ログイン用のパスワードを設定。 下の確認用にも同じパスワードを設定。

※初期パスワードは管理者が初回設定しますが、 ユーザが利用時に自身でパスワードを変更する手順となります。

⑤役割 初回ユーザ作成時には「管理者」を選択。

#### ⑥日報未提出通知機能

日報が未提出だった時に管理者に通知します。 日報を提出しないユーザの場合は外します。 ※チェックを外さないと未提出の通知が送られてしまい、 さらに未提出者としてリストに登録されてしまうため。

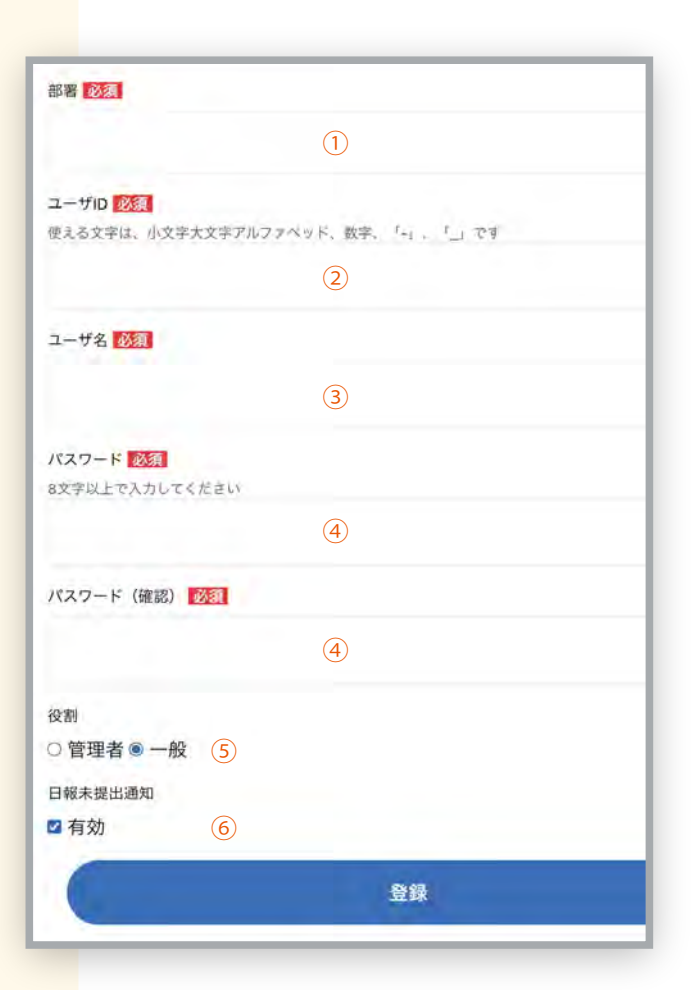

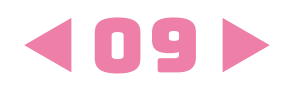

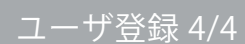

最後に「登録」をクリックするとユーザが登録されます。役割が管理者であれば、編集ボタンより ユーザ情報を変更する事ができます。続けてユー ザの新規作成を行いユーザを全て登録します。

|         |         | テス    | ト用 |           |           |
|---------|---------|-------|----|-----------|-----------|
| -7-5    |         |       |    |           | ◎ 登録しました。 |
| + 新規作成  |         |       |    |           |           |
| III A T | 2-7849  | 22月本* |    | V.III & V |           |
| 製造部     | 日報 太郎   | 管理者   |    | 有効        | ★編集       |
|         | ニッピー管理者 | 管理者   |    | 有效        | /編集       |
|         |         |       |    |           |           |
|         |         |       |    |           |           |
|         |         |       |    |           |           |
|         |         |       |    |           |           |

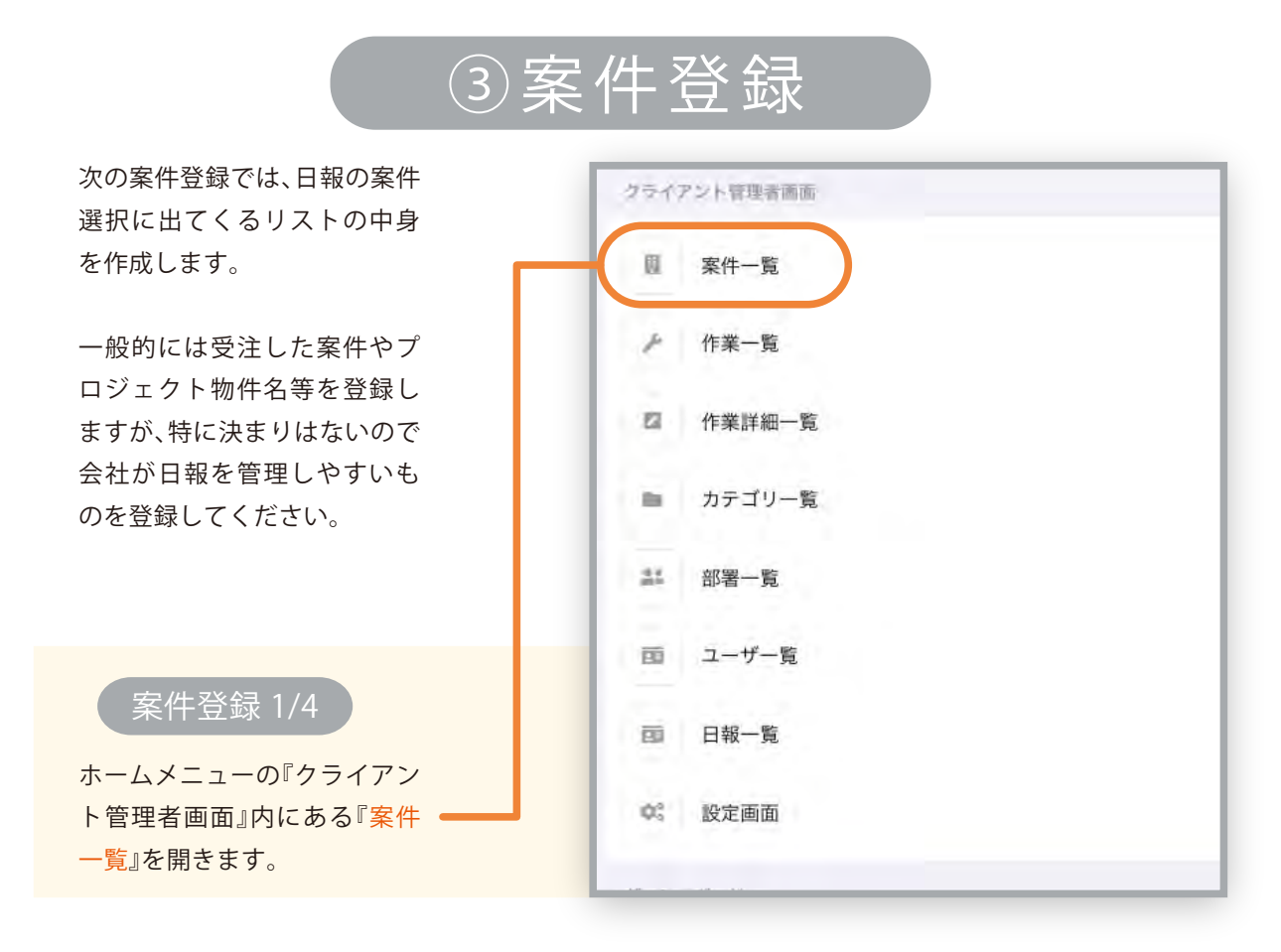

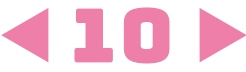

| -12         |       | テスト用  |  |
|-------------|-------|-------|--|
| <b>新規作成</b> | 修治山下下 | 日報亡表示 |  |
|             |       |       |  |
|             |       |       |  |
|             |       |       |  |
|             |       |       |  |
|             |       |       |  |
|             |       |       |  |

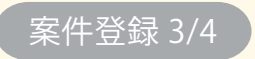

#### 各項目を入力します。

#### ①案件名

表示・選択させたい案件名を入力。 詳細な案件情報を登録したい場合は、 「案件名;」の後に入力してください。

#### ③並び順

案件の並び順の番号を入力。数値が 小さい順に並べることができます。

#### ④日報に表示

日報の選択リストに表示するかど うかを設定。 登録後にリストに表示させない場 合はチェックを外します。

| ( | 2)案      | 伴     |   | - | F |
|---|----------|-------|---|---|---|
|   | $\sim r$ | S I I | _ |   |   |

案件を管理するための番号を入力。受注した案件に管理 番号があればそれを入力しますが、ない場合や思いつか ない場合は「001」等の任意の番号を入れてください。 ※あとからいつでも変更可能

| *112.8    |        |    |             |
|-----------|--------|----|-------------|
| 案件名 必須    |        |    |             |
| A駅前出;新築工事 | 1      |    |             |
|           |        |    | +区切り文字追加(;) |
| 案件J-K 必須  | $\sim$ |    |             |
| A-1       | (2)    |    |             |
|           |        |    |             |
| -1        | 3      |    |             |
| 日報に表示 必須  |        | 4  |             |
|           |        |    |             |
|           |        | 登録 |             |
|           |        |    |             |

案件登録 4/4

最後に登録ボタンを押して案件登録は完了です。

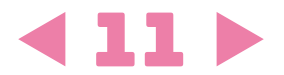

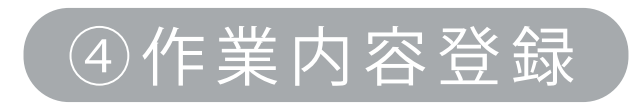

| 作業内容登録では、日報の作 |  |
|---------------|--|
| 業選択に表示されるリストの |  |
| 中身を作成します。一般的に |  |
| は作業する内容を登録してい |  |
| きます。          |  |
|               |  |
|               |  |

ホームメニューの『クライアン ト管理者画面』内にある『作業 = 一<u>覧</u>』を開きます。

作業内容登録 1/4

| 2242 | Pント管理者画面 |  |
|------|----------|--|
| Ø    | 案件一覧     |  |
| P    | 作業一覧     |  |
|      | 作業詳細一覧   |  |
|      | カテゴリ一覧   |  |
| 21   | 部署一覧     |  |
| Ē    | ユーザー覧    |  |
| -    | 日報一覧     |  |
| ¢\$  | 設定画面     |  |
|      |          |  |

作業内容登録 2/4 左上の「+新規作成」から案件を登録していきます。

|        |       | テスト用 | 1       |   |  |
|--------|-------|------|---------|---|--|
| 作業一覧   |       |      |         |   |  |
| + 新規作成 |       |      |         |   |  |
| 作業名    | 作業名カナ |      | 日報に表示   |   |  |
|        |       |      |         |   |  |
|        |       |      |         |   |  |
|        |       |      |         |   |  |
|        |       |      |         |   |  |
|        |       |      |         |   |  |
|        |       |      |         |   |  |
|        |       |      |         |   |  |
|        |       |      |         |   |  |
|        |       |      |         |   |  |
|        |       |      |         |   |  |
|        | 含     | *    | · · · · | Q |  |

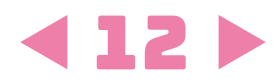

#### 作業内容登録 3/4

各項目を入力します。

#### ③作業名

表示・選択させたい作業名を入力します。

例)工場の場合
 製造、組立、出荷、等
 例)事務の場合
 書類作成、経理、受注処理、発注処理、等
 例)その他
 営業、会議、研修、等

#### ②作業名カナ

作業内容のカナ表記を入力します。カ ナ表記は外国人就労者の方が多い企 業様で使っていただくと便利です。

|          | U   |   |
|----------|-----|---|
| 作業名カナ 図察 |     |   |
|          | 2   |   |
| 日報に表示 必須 | (3) |   |
| -        | ☑ 3 | _ |

#### ③日報に表示

案件同様、日報に表示するかどうかを 設定。一時的に表示したくない場合に はチェックを外します。

作業内容登録 4/4

最後に登録ボタンを押して作業内容登録は完了です。

## ⑤カテゴリ登録

#### カテゴリとは、日報に表示させる作業名をユーザごとに設定していく機能で す。例えば工場のユーザには事務仕事の選択肢を表示させたくない等、表示 する項目を設定する事ができます。

| 例1)「工場」というカテゴリを作成                                       | クライアント管理者画面 |             |
|---------------------------------------------------------|-------------|-------------|
| し、工場用の作業内容しか表示さ<br>れないようにする。                            | 圓 案件一覧      |             |
| 例2)部署名のカテゴリを複数作成<br>し、その部署専用に表示作業内容                     | チ 作業一覧      |             |
| を設定する。                                                  | 四 作業詳細一覧    |             |
| 例3)「経営」「管理」「一般」という役<br>割でカテゴリを作成し、役割ごと<br>に表示作業内容を設定する。 | ■ カテゴリー覧    | $\supset  $ |
|                                                         | ≛= 部署一覧     |             |
| カテゴリー登録 1/8                                             | 面 ユーザー覧     |             |
| ホームメニューの『クライアン<br>ト管理者画面』内にある『カテゴ                       | 酉 日報一覧      |             |
| リー覧』を開きます。                                              | ゆ。 設定画面     |             |
|                                                         |             |             |

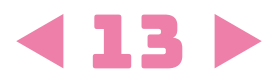

カテゴリ登録 2/8

左上の「+新規作成」からカテゴリを登録していきます。

|            | テスト用 |  |
|------------|------|--|
| テゴリー賞      |      |  |
| 1 MIACIFAC |      |  |
| 17108      | 說收又  |  |
|            |      |  |
|            |      |  |
|            |      |  |
|            |      |  |
|            |      |  |
|            |      |  |
|            |      |  |
|            |      |  |
|            |      |  |
|            |      |  |
|            |      |  |
|            |      |  |
|            |      |  |
|            |      |  |
|            |      |  |
|            |      |  |

カテゴリ登録 3/8

3:各項目を入力します。

#### カテゴリ名

作成するカテゴリに名前をつけます。 設定についてよくわからない、または ユーザ個別の設定は必要ないという 場合は「全部」というカテゴリを作成 してください。 ※個別の設定が必要ない場合でも、カテゴリ作成 は必須となります。

#### ②説明文

そのカテゴリの説明文を入力します。 必須ではないため特になければ空欄 のまま登録してください。

| カテゴリ登録    |    |  |
|-----------|----|--|
| カテゴリ名 🔯 額 |    |  |
|           | 1  |  |
| 説明文       |    |  |
|           | 2  |  |
| 0         |    |  |
| 6         | 登録 |  |

カテゴリ登録 4/8

登録ボタンを押すとカテゴリが作成されます。

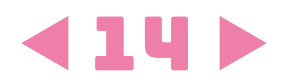

### 新規にカテゴリが作成されました。 続いてこのカテゴリで表示される内容を設定していきます。

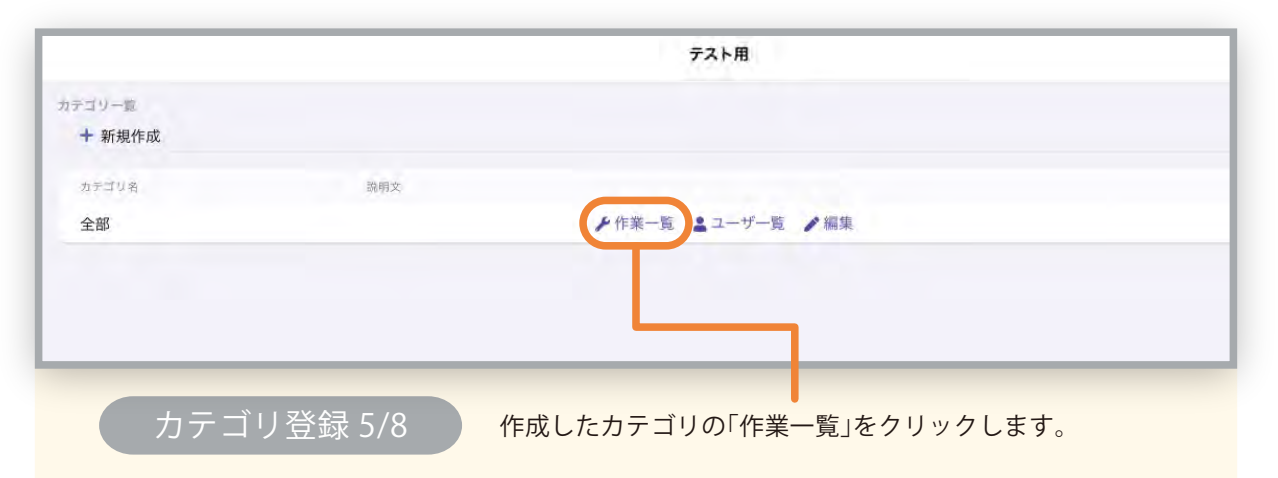

| カテゴリ登録 6/8          | 全部(作業内容一覧<br>27編集<br>なし |    |
|---------------------|-------------------------|----|
| 「編集」を押すと「④作業内容登録」で登 | 全部/作業内容一覧               |    |
| 録した作業内容が見れるので、表示す   | 作業名                     | 85 |
| るものにチェックを入れて「更新」を押  | 事務作業                    | 2  |
| します。                | 製造                      | 0  |
|                     | 出荷                      | 8  |
|                     | 会議                      |    |
|                     |                         | 更新 |

表示する作業内容が登録されました。 続いてそのカテゴリを誰に表示されるのかを設定していきます。

|                  |         | テスト用                           |
|------------------|---------|--------------------------------|
| カテゴリー覧<br>+ 新規作成 |         |                                |
| カテゴリ名            | 说明文     |                                |
| 全部               |         | ▶ 作業一覧 😩 ユーザー覧 ▶ 編集            |
|                  |         |                                |
| カテゴ              | リ登録 7/8 | 「<br>作成したカテゴリの「ユーザー覧」をクリックします。 |

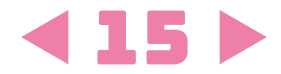

| カテゴリ登録 8/8                                  | 全部 / ユーザー版<br><b>ご 編集</b><br>なし |            |
|---------------------------------------------|---------------------------------|------------|
| 再度「編集」を押すと「②ユーザー覧」で<br>登録したユーザが見れるので、表示す ―― | <b>デス</b><br>全部 / ユーザー画         | 下用         |
| るユーザにチェックを入れて「更新」を<br>押します。                 | <b>ユーザ名</b><br>ニッピー管理者<br>日報 太朗 | <b>8</b> 7 |
|                                             |                                 |            |

これでこのカテゴリに、何の作業内容が誰に表示されるかの設定がで きました。作業一覧とユーザー覧はいつでも内容の変更ができます。

|        |     | テスト用                |  |
|--------|-----|---------------------|--|
| テゴリー覧  |     |                     |  |
| + 新規作成 |     |                     |  |
| カテゴリ名  | 說明文 |                     |  |
| 全部     |     | ▶ 作業一覧 💄 ユーザー覧 🖋 編集 |  |
|        |     |                     |  |
|        |     |                     |  |
|        |     |                     |  |
|        |     |                     |  |

また編集ボタンを押すことでカテゴリ名の編集と カテゴリ自体の削除をする事もできます。

以上で初期設定が完了となります。 お疲れ様でした。

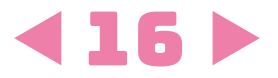

その他にも管理者の方が変更できる設定がいくつかありますが そちらは管理者用手引きにてご案内しております。

> ご不明点やご要望がありましたら 窓口までお気軽にご連絡ください。

①WEBページのお問い合わせフォームでのご連絡 →https://nippii.info/contact.html

<sup>②メールでのご連絡</sup> →ict@anthetic.co.jp

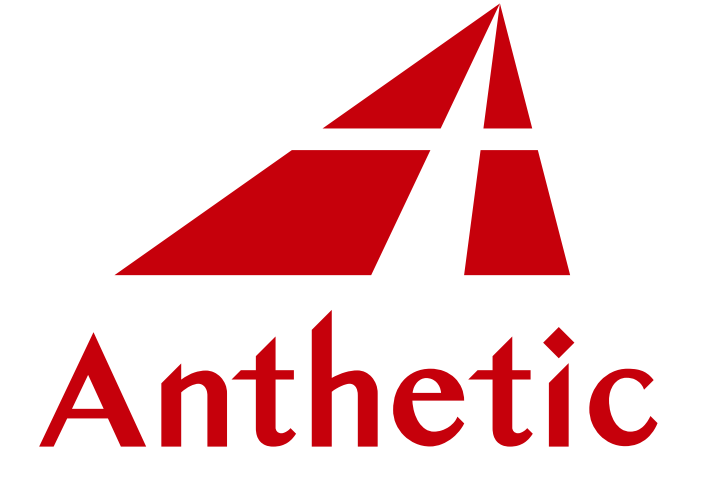

株式会社アンセティック